# CASEBOOK**CONNECT**

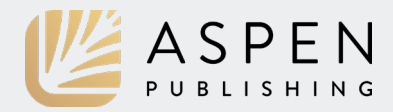

Welcome to CasebookConnect. This guide will walk you through what's included in your Connected Casebook.

# Dashboard

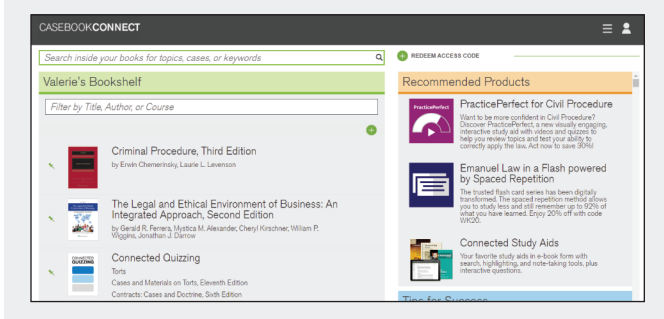

View your redeemed titles, pin titles you use most frequently, and redeem new access codes all in the same place.

Filter your bookshelf view by searching titles, authors, or course areas. Search across all book content using the search bar above the bookshelf.

Explore all that CasebookConnect has to offer, like exclusive deals on the latest products and tailored solutions for your success.

# **Reading your E-book**

#### V Chapter 8: Discovery

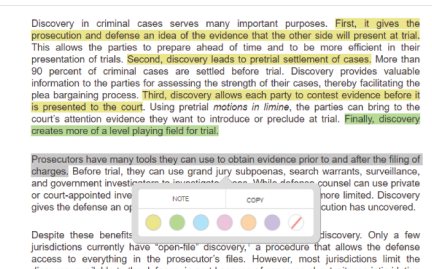

Select text to reveal six highlighter colors. To annotate, click Note. Review your work in Notes and Highlights under the Settings menu.

| d Edition                                                                      |                             |                                                 | Q ✿ Ξ          | 2 |
|--------------------------------------------------------------------------------|-----------------------------|-------------------------------------------------|----------------|---|
|                                                                                | pros                        | secutors                                        |                |   |
| concerne about witness                                                         | SE                          | ARCH BY SECTION                                 | SEARCH BY PAGE |   |
| Amendment privilege<br>br's right to reciprocal                                | . 872 Chap<br>PROI<br>8 res | ter 1: INTRODUCTION 1<br>CEDURE<br>ults found > | FO CRIMINAL    | - |
| o think of its two primary<br>statutory. These rules                           | Chap<br>15 re               | ter 6: INITIATING PROS<br>sults found >         | ECUTION        | 1 |
| rosecutor must disclose<br>nce the prosecution will<br>y discovery also covers | Chap<br>10 re               | ter 12: TRIAL<br>sults found >                  |                |   |
| , such as the obligation<br>vidence the defense will                           | Chap                        | ter 10: SPEEDY TRIAL F                          | RIGHTS         |   |

Click the search icon to find any word or phrase in your textbook quickly and easily. Organize your search results by book section or page.

| Chapter 8: Discovery                                                         | PAGE 872 / 1488 |
|------------------------------------------------------------------------------|-----------------|
| The Constitution of the United States                                        | Ĩ               |
| Chapter 1: Introduction to Criminal Procedure                                |                 |
| Chapter 2: Searches and Seizures                                             |                 |
| Chapter 3: The Exclusionary Rule                                             |                 |
| Chapter 4: Police Interrogation and the Privilege Against Self-Incrimination |                 |
| Chapter 5: Identification Procedures                                         |                 |
| Chapter 6: Initiating Prosecution                                            |                 |
| Chapter 7: Bail and Pretrial Release                                         |                 |
| Chapter 8: Discovery                                                         |                 |
| Chapter 9: Plea Bargaining and Guilty Pleas                                  |                 |
| Chapter 10: Speedy Trial Rights                                              |                 |
| Chapter 11: Right to Counsel                                                 |                 |
| Chapter 12: Trial                                                            |                 |
| Chapter 13: Sentencing                                                       |                 |
| Chapter 14: Double Jeopardy                                                  |                 |
| Chapter 15: Habees Corpus                                                    |                 |

Navigate to any page of your textbook simply by entering the page number above the book text or by using the Table of Contents.

# **Study Center**

Read topical explanations from some of Aspen Publishing's best study guides or learn from law professors and lawyers as they break down the concepts of your textbook in an easy-to-understand video format.

Assess yourself with a variety of question types and track your progress with indicators that show your strengths and weaknesses. On self-assessment questions, be sure to choose the thumbs up or thumbs down button to track your results.

| Leaseholds<br>Be able to identify leasehold te<br>and tenancy at sufferance.<br>Learn<br>Veractice | nancies, including: term of ye                 | ears; periodic tenancy; tenancy at will;      | 21 questions<br>29% correct<br>10% incorrect<br>61% unanswered |
|----------------------------------------------------------------------------------------------------|------------------------------------------------|-----------------------------------------------|----------------------------------------------------------------|
| MULTIPLE<br>CHOICE                                                                                 | FLASH<br>CARDS<br>10 questions                 | SHORT<br>ANSWER<br>5 guestions                |                                                                |
| 17% correct<br>17% incorrect<br>66% unanswered                                                     | 40% correct<br>10% incorrect<br>50% unanswered | 20% correct<br>0% incorrect<br>80% unanswered |                                                                |

Study Center materials typically come from one or more of Aspen Publishing's top study aids, including *Examples* & *Explanations, Glannon Guides, Emanuel Law Outlines, Emanuel Law in a Flash,* and more. The content is selected and maintained exclusively by Aspen Publishing and a team of professor reviewers and editors, not by the authors of your casebook.

# CASEBOOK**CONNECT**

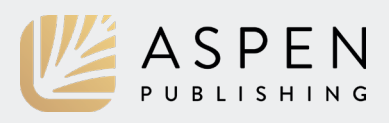

# **Briefing Cases**

| CASE TEXT 🗸                  |                                                                                 |                                                        |          |
|------------------------------|---------------------------------------------------------------------------------|--------------------------------------------------------|----------|
| Fourth Amen<br>to privacy."  | dment cannot be translated into a ger<br>That Amendment protects individual     | neral constitutional "right<br>privacy against certain | <b>_</b> |
| kinds of gov<br>have nothing | ernmental intrusion, but its protection                                         | ns go further, and often                               | - 1      |
| protect pers<br>protection c | Brief                                                                           | et alone by                                            | - 1      |
| other peopl                  | Select Label                                                                    | ery life, left                                         |          |
| Recause of                   | Nature of Case                                                                  | the parties                                            |          |
| have attach                  |                                                                                 | telephone                                              | _        |
| booth from<br>strenuously    |                                                                                 | itioner has                                            |          |
| The Govern                   |                                                                                 | ot. But this                                           |          |
| "constitutior                |                                                                                 | esented by                                             |          |
| this case. Fo<br>person know | or the Fourth Amendment protects per<br>ingly exposes to the public, even in hi | ople, not places. What a<br>is own home or office, is  |          |

View and create notes and highlights within the case text. Highlighter labels can be customized and reordered in your case brief settings to fit your needs.

| Fourth Amendment       |                                                       |    |
|------------------------|-------------------------------------------------------|----|
| The Fourth Amendm      | nent requires adherence to judicial processes         |    |
|                        |                                                       | 11 |
| acts                   |                                                       |    |
|                        |                                                       |    |
| he parties have attact | hed great significance to the characterization of the |    |

Under the Cases tab, view your case brief side-by-side with the case excerpt from your book. Add and remove excerpts from your brief or expand upon your notes in the open text fields.

| . 347 (1967)                                                                                                    |   |                                                                                                    |                                         |
|----------------------------------------------------------------------------------------------------|---|----------------------------------------------------------------------------------------------------|-----------------------------------------|
| ~                                                                                                    |   | MY BRIEF 🗸                                                                                                    | 0 0                                     |
| a toolth once which is have paced the control have the benoticing of the control of paced the control have the monitory of the control of the control of | • | Pourth Annandment<br>The Fourth Annandment requirement<br>Facts<br>the particle have attached preat<br>simplicity active attached preat<br>simplicity active attached preat<br>simplicity active attached preat<br>simplicity active attached preat<br>simplicity active attached preat<br>simplicity active attached preat<br>simplicity active attached preat<br>simplicity active attached pre-<br>sent simplicity active attached pre-<br>sent simplicity active atta | itres atfluerence to judicial processes |

Navigate to any case in your book from the Cases Menu or search option, and export your case brief as a Microsoft Word document for offline access.

| + New Note                                     |            | Chapter 12: Trial                                                                                                    |
|------------------------------------------------|------------|----------------------------------------------------------------------------------------------------|
| My Notes                                       | Book Notes |                                                                                                    |
| Chapter 5: Identification Procedures           |            | Updated April 16, 2020   Dir. 19 PM Export                                                                                                    |
| Chapter 6: Initiating Prosecution              |            | A. TRIAL BY JURY                                                                                                    |
| Charter 7: Ball and Dottial Release            |            | 1. Role of the Jury                                                                                                    |
|                                                |            | Article III, section 2, clause 3 provides that [t]he trial of all Crimes, except in Cases of Impeachment, shall be by Jury." The<br>Constitution addresses the right to a jury again in the Soth Amendment, providing that "{in all criminal prosecutions, the accused                                                                                                    |
| Chapter 8: Discovery<br>Updated April 15, 2020 |            | smarenge the right to a speedy and public that, by an impartial jury of the State and district wherein the crime shall have been<br>committed."                                                                                                    |
| Chapter 5: Plea Bargaining and Guilt           | y Pleas    | DUNCAN v. LOUISIANA                                                                                                    |
| Chapter 10: Speedy Trial Rights                |            | Under Louisiana law simple battery is a misdemeanor, punishable by a maximum of two years' imprisonment and a \$300 fine.                                                                                                    |
| Chapter 11: Right to Counsel                   |            | Holding and Decision<br>Appellant was convicted and sentenced to serve 60 days in the parish prison and pay a fine of \$150.                                                                                                    |
|                                                |            | Holding and Decision                                                                                                    |
| Chapter 12: Trial<br>Updated April 16, 2020    |            | The this page concluded that the same had proved beyond a reasonable doubt that puncer had commised simple bearry, and round<br>him guilty.                                                                                                    |
| Chapter 13: Sentencing                         |            | 2. When Is There a Right to a Jury Trial?                                                                                                    |
| Chapter 14: Double Jeopardy                    |            | The Coart explained in Duncan that the definition has the right to a jury teal in all but popy" offenses.<br>Although the Duncan Coart dation of expressly draw the line between series and petry definitions, it suggested that, if the possible<br>sentence for a crime is more than six months, the legislature in their jurisdiction has implicitly indicated that the offense is sufficiently<br>series to crime in the normality insure threads the use of luines. |
| Charles 15 Holess Corner                       |            |                                                                                                    |

#### **Outline Tool**

View all your casebook notes and highlights at a glance, organized in an easy-to-read outline format.

Get your thoughts down in writing using robust text tools to create notes and study guides in My Notes.

Export your written notes and casebook outline as a Microsoft Word document to edit your course outline and study for your exams.

# News Feed

Check the News feed regularly for the latest legal news in your course area.

| Ciliniar Frocedure Hewa                                                                                                    | 00101011100000                                                                                                    |  |
|----------------------------------------------------------------------------------------------------|----------------------------------------------------------------------------------------------------|--|
| strict LINEM<br>WINGROUTELLENT Offensel That Coverage<br>Dear Our Beforved Wild About That Users<br>Dear Our Beiver Wild About That Users, We have been honored to be your go to place for all things happening in the                                                                                                    | Screep Entrony<br>20 September - Net estate"<br>What FedNow means for faster payments in the US                                                                |  |
| countoom for the part seven years. However, it is extremely hard to bring the countoom to your door when many counts around the ocurrity are only operating on a limited basis and Read More                                                                                                    | errors at a real<br>20 Septe 1855 - 'teal exister'<br>Got a Mass Tort Case? Tips for Getting Started                                                           |  |
| United servi<br>WWAChtfall on Linkel Chines That Coverge<br>To Anderment Bassis historic restrictions and virus outbreak<br>The Links Basse impresent advance, were restrictions as Aventures grang soil hys.dx, exc 1 willion pregers in the ave<br>The Links Basse impresent advance, were restrictions as a Aventures grang soil hys.dx, exc 1 willion pregers in the avenue<br>Net everyone was achieving to the competitives, however. On the same day that the Tump adventisedam, "was Libre | Innus La SHA<br>O San 185 - "Hei calar"<br>What Tax Filings and Payment Deadlines Have Been<br>Extended by the IRS and the Visjinia Department of<br>Taxation? |  |
| SWEDGE LINA<br>WWOOLSKE CON LANC OFFINIS THE COMING<br>COLIT grants have that latter cop says Scmals bind to le<br>MADUCH, MA, JAYI — A Minneste ner of Danal descer the use convicted of opening fire on other Sansib will get a new<br>table are another improper hystific that Sansib sho le ls to jolica Wisconsin appeals court rule Turssay, Annel<br>1                                                                                                    | service Er terror<br>TacPat Bag<br>Bird-Pollan And Ehrke-Rabel Present Tax Papers<br>Online Today At Indiana                                                   |  |
| Farah Hitsi was charged with multiple counts of altempted homidate and recidensity endargering Read More                                                                                                    | General III 24 Mu<br>VD Supra 1955 - "Haal estato"                                                                                                    |  |

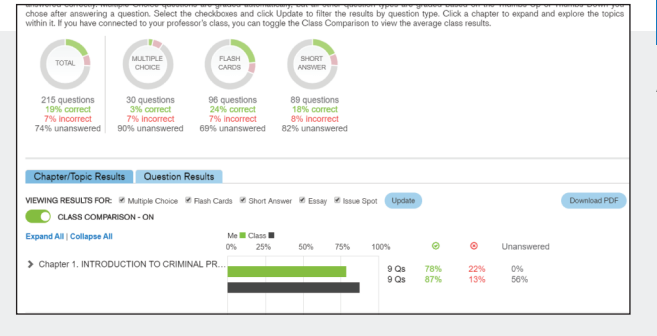

# **Class Insights**

Analyze your Chapter/Topic Results, Question Results, and Study Dashboard statistics based on your performance in the Study Center.

If your professor set up a class, enroll by entering your provided class code or by selecting your professor or class name.

Once you enroll in a class, access the class comparison results to see how you stack up to your classmates' Study Center performance.

# Resources

Resources is an optional area for your textbook authors to provide supplemental online materials if available.

| Welcome                                              |   | Spite Fence                                                                                                    |
|------------------------------------------------------|---|----------------------------------------------------------------------------------------------------|
| Acquisition                                          | ~ | The following cases give a general background on the topic of spile fences (all links will require a                                                                                                    |
| Futuro Interesta                                     | ~ | Westlaw subscription):<br>Sundowner, Inc. v. King, 509 P.2d 785                                                                                                    |
| Co.ownenship                                         | ~ | Case establishing the American rule cited by later cases: "Under the modern American rule, howev<br>one may not erect a structure for the sole purpose of annoying his neighbor. Many courts hold that<br>solide fonce which serves no useful numbers may not relies to an action for both bilandhore relief and |
| Leastholds                                           |   | damages."                                                                                                    |
| Transfers of Land                                    | ~ | Haugen v. Kottas, 2001 MT 274<br>Montana case recognizing a right to equitable relief as well as damages for spite fences.                                                                                                    |
| Nuisance                                             | ^ | Dowdell v. Bioornguist, 847 A.2d 827<br>This poetic opinion finds that trees can qualify as spite fences.                                                                                                    |
| Boomer v. Atlantic Cement Co.                        |   | Gentz v. Estes, 879 N.E.2d 617                                                                                                    |
| Spar Industries, Inc. x. Del E. Webb Development Co. |   | Frence, the determinants were notice to have a spite tence despite naming a valid permit to durat the<br>fence. The neighbors had apparently never enclosed the fence and used a PA system to announce<br>obscene messages to their neighbors' children. The fence fixed had signs warning away treasasse        |
| Spite Fence                                          |   | as well as protruding nails.                                                                                                    |

For more information, visit https://support.aspenpublishing.com